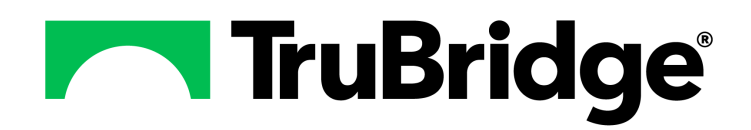

# **Health History**

# **Health History**

#### Copyright © 2025 by TruBridge

All rights reserved. This publication is provided for the express benefit of, and use by,TruBridge Client Facilities. This publication may be reproduced by TruBridge clients in limited numbers as needed for internal use only. Any use or distribution outside of this limitation is prohibited without prior written permission from TruBridge. The reception of this publication by any means (electronic, mechanical, photocopy, downloading, recording, or otherwise) constitutes acceptance of these terms.

Trademarks:

The TruBridge logo, as it appears in this document is a Trademark of TruBridge.

Limitations:

TruBridge does not make any warranty with respect to the accuracy of the information in this document. TruBridge reserves the right to make changes to the product described in this document at any time and without notice.

Version : 21

Published : April 2025

TruBridge 54 St. Emanuel Street Mobile, AL 36602 T(877) 424-1777 trubridge.com

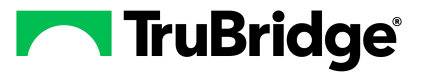

# **Table of Contents**

- **Chapter 1 Attestation Disclaimer**
- Chapter 2 Overview
- Chapter 3 Health History Review
- **Chapter 4 Surgical/Procedure History and Interventions**
- Chapter 5 Family Health History
- **Chapter 6 Medical History**
- Chapter 7 Health Concerns

## Chapter 8 Social History-All

| Social History-Exercise             | 16 |
|-------------------------------------|----|
| Social History-Tobacco/Nicotine Use | 16 |
| Social History-Substance Use        | 18 |
| Social History-Environmental ·····  | 18 |
| Social History-Travel               | 20 |
| Social History-Sexual               | 20 |

Chapter 9 Functional/Cognitive Status

# Chapter 10 Referral/Transition of Care

|            | Referral/Transition of Care                 | . 25 |
|------------|---------------------------------------------|------|
|            | Referral/Transition of Care Tracking Report | . 29 |
| Chapter 11 | Implantable Devices                         |      |
|            | Implantable Devices                         | . 32 |
|            | Implantable Device History Detail Report    | . 34 |
|            | Addue e e liketema                          |      |

- Chapter 12 Address History
- Chapter 13 Disability WA STATE ONLY
- Chapter 14 Health History Report

I I

| Ш | Health History |
|---|----------------|
|   | J              |

1

# Chapter 1 Attestation Disclaimer

Promoting Interoperability Program attestation confirms the use of a certified Electronic Health Record (EHR) to regulatory standards over a specified period of time. TruBridge Promoting Interoperability Program certified products, recommended processes, and supporting documentation are based on TruBridge's interpretation of the Promoting Interoperability Program regulations, technical specifications and vendor specifications provided by CMS, ONC, and NIST. Each client is solely responsible for its attestation being a complete and accurate reflection of its EHR use during the attestation period and that any records needed to defend the attestation in an audit are maintained. With the exception of vendor documentation that may be required in support of a client's attestation, TruBridge bear no responsibility for attestation information submitted by the client.

# Chapter 2 Overview

The **Health History** application provides a place for the patient's Surgical History, Procedure History, Family Health History, Medical History, Social History, Functional and Cognitive Status to be documented, reviewed, or printed. There is also an option to create and review patient referrals or transitions of care.

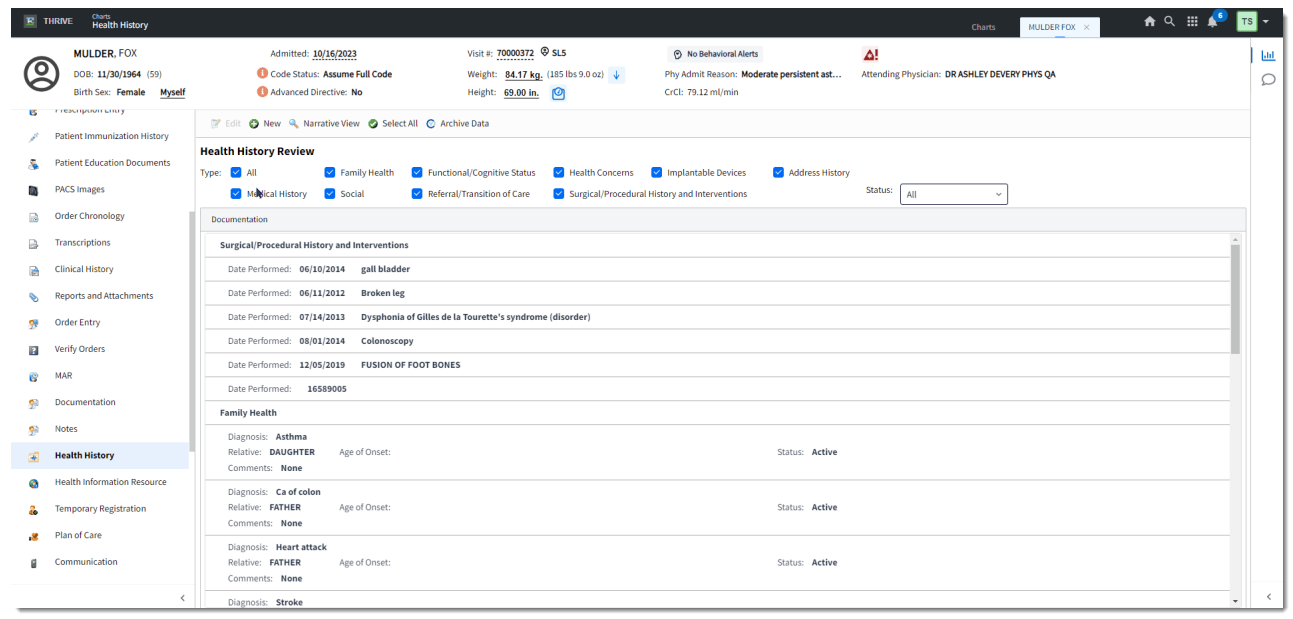

Health History - List View

3

# Chapter 3 Health History Review

To access Health History, go to **Patient Chart > Health History**. The Health History Review page is displayed. If there is any previously entered information, it is displayed in the grid by health history category. From this page, you can enter new history items, edit existing ones, print health history items, or archive items.

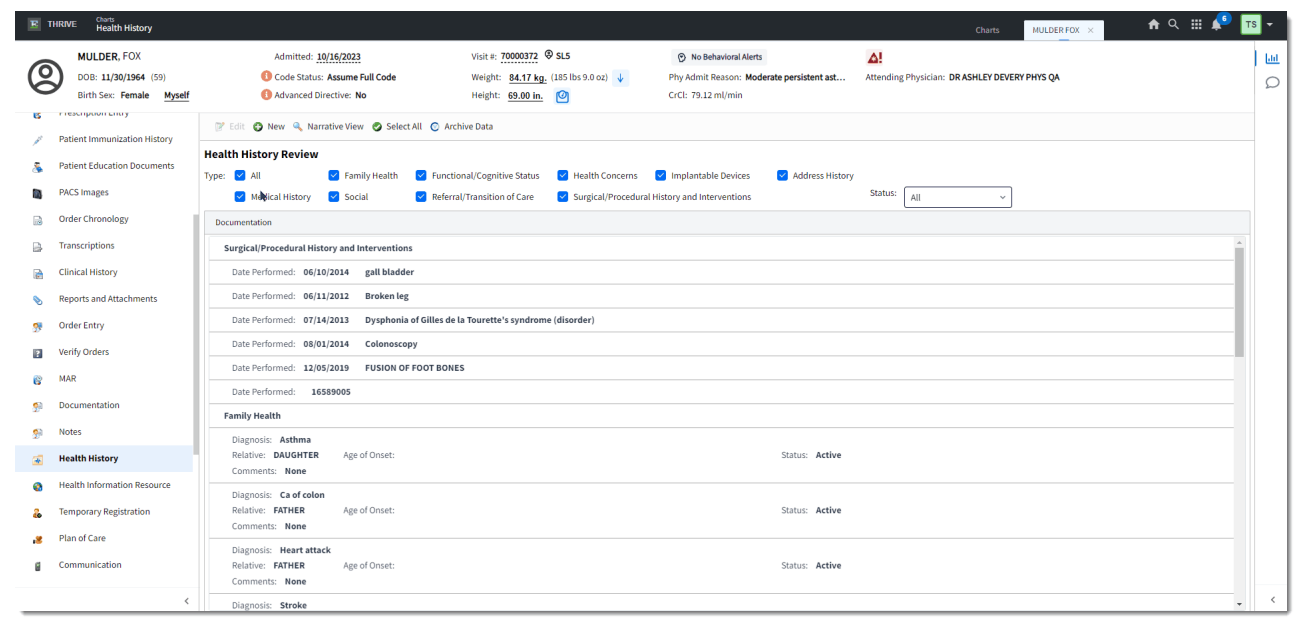

Health History - List View

Several different options and filters are available when viewing health history:

- View information in either a **Narrative View** or a **List View** by selecting the button in the action bar. To edit or delete items, you must be in **List View**.
- Filter the display by Type: All, Family Health, Functional/Cognitive Status, Health Concerns, Implantable Devices, Address History, Medical History, Social, Referral/Transition of Care, and Surgical/Procedural History and Interventions.
- The Status drop-down provides a filter to view All, Active, or Inactive/Removed items.
- Print Health History: Select Print Health History. The list of health history categories is displayed. Check the categories you wish to include. Select the box next to Description to select all categories. Click Continue. Select to export, send as a fax or message using the buttons on the screen.

#### To Add a New Health History Item

1. Select **New** from the action bar. A listing of the all the Health History Categories is displayed.

| Select                                        |  |  |  |  |  |  |  |  |  |
|-----------------------------------------------|--|--|--|--|--|--|--|--|--|
| Health History Categories                     |  |  |  |  |  |  |  |  |  |
| Surgical/Procedural History and Interventions |  |  |  |  |  |  |  |  |  |
| Family Health History                         |  |  |  |  |  |  |  |  |  |
| Medical History                               |  |  |  |  |  |  |  |  |  |
| Health Concerns                               |  |  |  |  |  |  |  |  |  |
| Social History - All                          |  |  |  |  |  |  |  |  |  |
| Social History - Exercise                     |  |  |  |  |  |  |  |  |  |
| Social History - Tobacco/Nicotine Use         |  |  |  |  |  |  |  |  |  |
| Social History - Substance Use                |  |  |  |  |  |  |  |  |  |
| Social History - Environmental                |  |  |  |  |  |  |  |  |  |
| Social History - Travel                       |  |  |  |  |  |  |  |  |  |
| Social History - Sexual                       |  |  |  |  |  |  |  |  |  |
| Functional/Cognitive Status                   |  |  |  |  |  |  |  |  |  |
| Referral/Transition of Care                   |  |  |  |  |  |  |  |  |  |
| Implantable Devices                           |  |  |  |  |  |  |  |  |  |
| Address History                               |  |  |  |  |  |  |  |  |  |

#### Health History Categories

- Double-click the desired category (or single select and click Select.) Based on the category you choose, the appropriate entry screen is displayed. Details for entering each type of health history is detailed in the following sections:
  - Surgical/Procedure History and Interventions
  - Family Health History
  - Medical History
  - Health Concerns
  - Social History All
    - Social History-Exercise
    - Social History-Tobacco/Nicotine Use
    - Social History-Substance Use
    - Social History-Environmental
    - Social History-Travel
    - Social History-Sexual
  - <u>Functional/Cognitive Status</u>
  - <u>Referral/Transition of Care</u>
  - Implantable Devices
  - <u>Address History</u>

# Chapter 4 Surgical/Procedure History and Interventions

Surgical/Procedure History and Interventions is the category to select when documenting the patient's procedure and surgery history, as well as other interventions the patient may have had. To view Surgical/Procedure History and Interventions, go to **Patient Chart > Health History** and see the entries under the **Surgical/Procedure History and Interventions** heading. (*TIP: Choose List View if you want to edit or delete items in the list.*)

This section covers the following topics:

<u>To Add Surgical/Procedure History Items</u> <u>To Edit Surgical/Procedure History Items</u> <u>To Remove Surgical/Procedure History Items</u>

#### To Add a New Surgical/Procedure History Item

- 1. To add a new procedure or intervention, go to **Health History > New**. The Health History Categories page is displayed.
- 2. Double-click **Surgical/Procedure History and Interventions** from the list of Health History categories. The Procedure List is displayed.
- 3. Search for and locate the appropriate procedure by selecting the **Description**, **ICD10** code, **CPT** code, or **SNOMED** code options and then entering information into the **Search** field.

| 💠 📙 Update 🔿 Continue     |          |                              |      |                |        |        |       |                     |    |
|---------------------------|----------|------------------------------|------|----------------|--------|--------|-------|---------------------|----|
| Procedure List            |          |                              |      |                |        |        |       |                     |    |
| New Procedure             |          |                              |      |                |        |        |       |                     |    |
| Billing Code Set:         |          |                              |      |                |        |        |       |                     |    |
| Filter: 💽 Description 📃 I | CD10 CPT | SNOMED Search: EXCISION OF T | FONS | SIL            |        |        |       |                     |    |
| Procedure Lookup List     |          |                              |      | Selected Proce | edures |        |       |                     |    |
| ICD10 🔶 SNOMED            | . СРТ    | Procedure Description        |      | ICD10          | SNOMED | \$ CPT | - Pro | ocedure Description | \$ |
| 17342200                  | 9 *      | EXCISION OF TONSIL           |      |                |        |        |       |                     |    |
| OCBPOZZ                   |          | EXCISION OF TONSILS, OPE     |      |                |        |        |       |                     |    |
| 0CBP3ZZ                   |          | EXCISION OF TONSILS, PERC    |      |                |        |        |       |                     |    |
| 494004                    | 42999    | EXCISION OF LESION OF TO     |      |                |        |        |       |                     |    |
| * 494004,55               | 50007    | TONSIL LESION EXCISION       |      |                |        |        |       |                     |    |
| OCBPXZZ                   |          | EXCISION OF TONSILS, EXTE    |      |                |        |        |       |                     |    |

**Procedure List** 

4. Select the desired item from the list and select Continue. Depending on the item you select, you may be prompted for additional selections. If needed, make the appropriate selection and click Continue until the Procedure Detail screen is displayed.

**TIP:** Double-click the desired procedure/diagnosis to select it without adding details.Once selected, the item moves to the grid on the right side of the screen (**Selected Procedures**). Procedure Details can be added from the Health History grid by double-clicking the item to display the Procedure Detail screen.

| 6 | Health | History |
|---|--------|---------|
|---|--------|---------|

| rocedure Detail            |                 |                  |                    |            |          |  |  |
|----------------------------|-----------------|------------------|--------------------|------------|----------|--|--|
| Description: Excision of t | onsil           |                  |                    |            |          |  |  |
| ICD-9-CM:                  |                 |                  |                    |            |          |  |  |
| SNOMED:                    |                 |                  | 173422009          |            |          |  |  |
| CPT code:                  |                 |                  | 42826 REMOVAL OF T | ONSILS     |          |  |  |
| Date and Time Performed:   |                 |                  |                    | 10/10/2022 | $\times$ |  |  |
| Date and Time Ended:       |                 |                  |                    | 10/10/2022 | $\times$ |  |  |
| Comment:                   |                 |                  |                    |            |          |  |  |
| Provider/Facility:         | KATHERINE WILL  | IAMS Q           |                    |            |          |  |  |
| Phone:                     | 2516398100      |                  |                    |            |          |  |  |
| Service Location:          | 1243-5 Q        | Ambulatory Surg  | gery Center        |            |          |  |  |
| Address:                   | 6100 WALL STREE | 6100 WALL STREET |                    |            |          |  |  |
|                            |                 |                  |                    |            |          |  |  |
| City:                      | MOBILE          | MOBILE           |                    |            |          |  |  |
| State:                     | AL              |                  |                    |            |          |  |  |
| Zip Code:                  | 36695           | 36695            |                    |            |          |  |  |

Procedure Detail

- 5. Enter the appropriate procedure details, which include the Date and Time Performed, Date and Time Ended, Provider/Facility (click the magnifying glass to search for the appropriate provider), Service Location, and Address of Location. Once you select the Provider or Facility, the remaining details will populate, if available.
  - Select the **Date and Time Performed** from the available calendar and select **Save**. The date field is not required. The system does not allow future dates to be entered. The time field is a free text box.
  - Select the **Date and Time Ended** from the available calendar and select **Save**. The time field is a free text box.
  - The **Comment** field allows a free text comment to be added for documentation.
  - The Provider/Facility field may be entered free text or a magnifying glass look-up is available using the Referring Physician table in Business Office Table Maintenance. The Referring Physician may be searched by Name or Code. From the Referring Physician search screen, you can add a new physician or edit an existing physician. (See <u>Table Maintenance -</u> Business Office.)
- 6. Click Update to save the procedure. You are returned to the Procedure List to search for additional procedures, if needed. Click the blue back button to return to the Health History Categories screen. Select a new category if you have additional items to add to the patient health history. Otherwise, click the blue back arrow to return to the Health History grid, where the item(s) you just added is displayed.

**NOTE:** Facilities outside of the United States utilize a different address format, so the Surgical/Procedural History and Interventions screen will display Province and Postal Code instead of State and Zip Code if the Country Code field is set to a country other than the US. The address within Health History Procedure maintenance will allow user to toggle between different countries

7

and will retain all data until **Update** is selected. A TruBridge representative will need to be contacted in order for the foreign address fields to be activated.

| 🔹 💿 New 🧭 Select 📝 Edit 🥭 Refresh |                                         |  |  |  |  |  |  |  |  |  |
|-----------------------------------|-----------------------------------------|--|--|--|--|--|--|--|--|--|
| Facility 1 : EVIDENT COM          | Facility 1 : EVIDENT COMMUNITY HOSPITAL |  |  |  |  |  |  |  |  |  |
| Search:                           | Name 👻                                  |  |  |  |  |  |  |  |  |  |
| Referring Physician 🔶             | Name 🔶                                  |  |  |  |  |  |  |  |  |  |
| 522                               |                                         |  |  |  |  |  |  |  |  |  |
| 001                               | JOHNSON DOUG                            |  |  |  |  |  |  |  |  |  |
| 100                               | JONES TIMOTHY                           |  |  |  |  |  |  |  |  |  |
| 800                               | KATHERINE WILLIAMS                      |  |  |  |  |  |  |  |  |  |
| 90                                | Kayla Humphrey                          |  |  |  |  |  |  |  |  |  |
| RCJ                               | Richard C Jackson Jr                    |  |  |  |  |  |  |  |  |  |

Provider/Facility Look-up

## To Edit a Surgical/Procedure History Item

To edit a Surgical/Procedure History item, go to the Health History Review screen and select **List View** format. Double-click the item to display the Health History Edit screen (or highlight the desired entry and select **Edit**). Make edits to the details. Click **Update** to save the changes.

#### To Remove a Surgical/Procedure History Item

To remove a Surgical/Procedure History item, go to the Health History Review screen and select **List View** format. Double-click the item to display the Health History Edit screen (or highlight the desired entry and select **Edit**.) Select **Remove**. A confirmation message is displayed. Click **Yes** to continue with the remove process. Removed records will only display on the Health History Review screen when the Status filter is set to "All" or "Removed."

# Chapter 5 Family Health History

The patient's family health history is documentation of conditions that the patient's family members have had. To view Family Health History, go to **Patient Chart > Health History** and see the entries under the **Family Health** heading. (*TIP: Choose List View if you want to edit items in the list.*)

This section covers the following topics:

<u>To Document No Known Family History</u> <u>To Add Family History Items</u> <u>To Edit Family History Items</u> <u>To Add Favorites for Family History Items</u>

#### **To Document No Known Family History**

If the patient has no known family history, it's important to document that. When there have been no entries for the patient's record under the Family Health History category, the **No Known Family History** button is enabled on the action bar. Select the **No Known Family History** option to note in the patient's record that there is no known family history. Once items have been added to Family Health History, the button is no longer enabled.

#### To Add a New Family Health History Item

1. To add a new family health history item, go to **Health History > New**. The Health History Categories page is displayed.

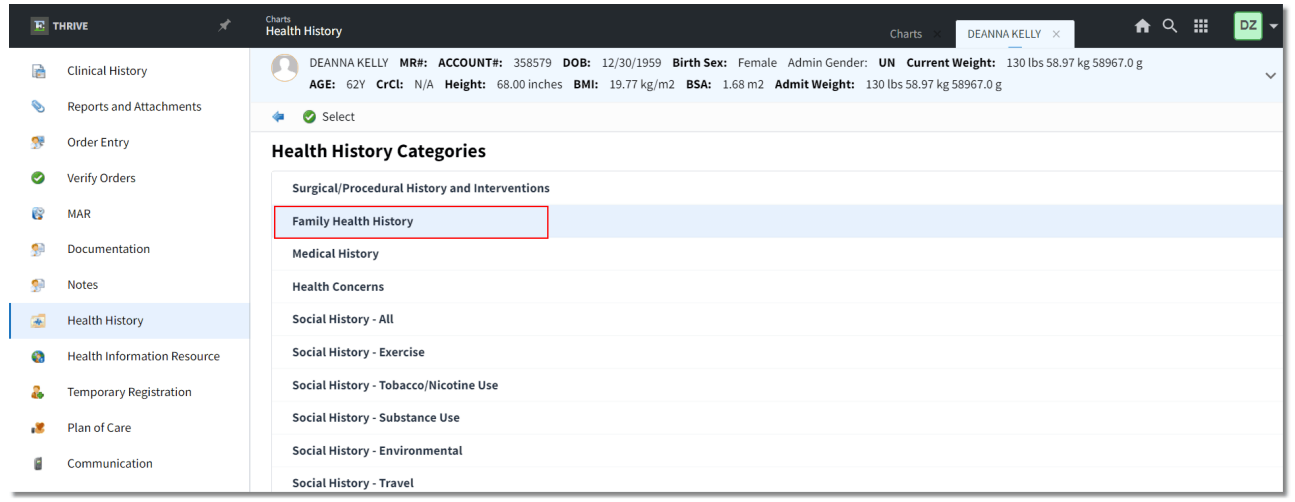

Family Health History

 Double-click Family Health History from the list of Health History categories. The New Problem screen is displayed and your favorites are displayed in the grid. If you wish to select a favorite from the grid, double-click it and proceed to step 5. See <u>To Add Favorites</u> for details on how to create your "favorites." Otherwise, proceed to step 3.  Search for and locate the appropriate health problem by selecting the Description or SNOMED option and then entering information into the Search field.

**NOTE:** The **Search** field in Family Health History is limited to diagnosis descriptions with no ICD9 or ICD10 codes attached, only SNOMED codes. If your search returns no results, select **Other Description** in the action bar to add your text as the Family Health History item.

| 💠 🔿 Co                     | 🗢 🔿 Continue 🙀 Add to Favorites 🚯 Other Description 🚫 No Known Family History                |           |   |                                   |    |  |  |  |  |
|----------------------------|----------------------------------------------------------------------------------------------|-----------|---|-----------------------------------|----|--|--|--|--|
| Diagnosis Li               | st                                                                                           |           |   |                                   |    |  |  |  |  |
| New Problem<br>Filter: 0 [ | New Problem       Filter:     O Description       Snomed Code     Search:       hypertension |           |   |                                   |    |  |  |  |  |
| ICD10                      | \$                                                                                           | SNOMED    | ÷ | Diagnosis Description             | \$ |  |  |  |  |
|                            |                                                                                              | 160357008 |   | FH: HYPERTENSION                  |    |  |  |  |  |
|                            |                                                                                              | 160273004 |   | NO FAMILY HISTORY OF HYPERTENSION |    |  |  |  |  |
|                            |                                                                                              |           |   |                                   |    |  |  |  |  |

#### New Problem

 Double-click the item to select it, or select the desired item from the list and select Continue. The Family Health History Edit screen is displayed. The Description and SNOMED Code are displayed.

| 🗢 📙 Save                     | 🚱 Add Rela                 | tive              |           |                 |           |               |             |     |  |  |
|------------------------------|----------------------------|-------------------|-----------|-----------------|-----------|---------------|-------------|-----|--|--|
| Family Hea                   | alth Hist                  | ory Edit          |           |                 |           |               |             |     |  |  |
| Description:<br>SNOMED Code: | FH: Hy<br>160357008        | pertension        |           |                 |           |               |             |     |  |  |
| Source:                      | Patient                    | ~                 |           |                 |           |               |             |     |  |  |
| Status:                      | <ul> <li>Active</li> </ul> | Removed           | 🔵 In Pr   | ogress          |           |               |             |     |  |  |
| Relative:                    | 🔍 BROTH                    | IER Relation Code | e: 709240 | 04 Ethnicity: 🔍 | Not Hispa | nic or Latino | Race: 🔍 WHI | ITE |  |  |
| Age of Onset:                | 55                         | Estimated Age:    | 60        | Age at Death:   |           |               |             |     |  |  |
| Comments:                    |                            |                   |           |                 |           |               |             |     |  |  |
| connerto.                    |                            |                   |           |                 |           |               |             |     |  |  |

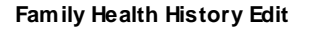

- 5. In the **Source** field, use the drop-down to select the source of the family history information. The **Source** is the person (or method) that gave you the family history information, and the list uses the **Problem List Source** table from Clinical Table Maintenance.
- 6. The **Status** defaults to **Active** but may be set as **Removed** or **In Progress** by selecting the available radio buttons.
- 7. In the **Relative** field, use the magnifying glass to display the Patient Relationship List. Search for the appropriate relative that had the selected health problem. The column title may be selected to alphabetize the listing. Double-click the relative from the list, or highlight the relative and choose **Select** from the action bar. Once the **Relative** is selected, the Relative SNOMED code will display as the **Relation Code**.

| 10 | Health | History |
|----|--------|---------|
|----|--------|---------|

- 8. Select the magnifying glass for the **Ethnicity** and **Race** fields to search for and select the appropriate designation. The look up uses the Race Table and Ethnicity Table from Census.
- 9. Enter the **Age of Onset** or **Estimate Age** of onset along with the **Age at Death**. These fields allow three digits to be populated.
- 10.If additional comments are needed, add them in the **Comments** field. **NOTE:** Comments are limited to 400 characters of free-text. Comments can be viewed in their entirety in the **Narrative View** or **List View** by hovering over the **Comments** field.
- 11.Click **Save**. Select **Add Relative** to add additional relatives that also have a history the selected problem.
- 12.Click the blue back arrow to return to the Health History Categories list. If information has not yet been saved, the system will prompt, *Are you sure you wish to exit without saving?* Select **No** and then click **Save**.
- 13.Click the blue back arrow to return to the **Health History Review**. You can display the information in either **Narrative View** or **List View**.
  - The **Narrative View** may take a few moments to display if there is a lot of data. This view provides the diagnosis, relative, age of onset information, and comments, if present.
  - The List View provides the Diagnosis, Relative, Age of Onset, Status, and any Comments entered from the documentation. The existing Family Health may be edited when it is selected from the List View.

### To Edit a Family Health History Item

To edit a Family Health History item, go to the Health History Review screen and select **List View** format. Double-click the item to display the Family Health History Edit screen (or highlight the desired family health entry and select **Edit**). Make edits to the Source, Status, Age fields, or Comments.

If the **Description** or **Relative** information is changed, a new record will be created and the original record will be deleted. Click **Save** to save the changes. (*NOTE:* You may need to click out of the field you edited to enable the **Save** button.)

**NOTE:** If the status of all previously entered Family History items are changed to **Removed**, the **No Known Family History** option will be available again. See <u>To Document No Known Family</u> <u>History</u>.

### To Add Favorites

Users can add favorites and when the New Problem screen is displayed, the favorites are displayed for easy selection. To add favorites, single select the problem in the list and select **Add to Favorites** in the action bar. Favorites are displayed when you access the New Problem list.

# Chapter 6 Medical History

The patient's medical history is documentation of conditions that the patient has had previously. To view the patient's medical history, go to **Patient Chart > Health History** and see the entries under the **Medical History** heading. (*TIP: Choose List View if you want to edit items in the list.*) Updates to the Medical History will automatically update the Problem List, and entries in the Problem List may be designated to also be included in Medical History.

This section covers the following topics:

<u>To Add a New Medical History Item</u> <u>To Edit Medical History Items</u> <u>To Add Favorites for Medical History Items</u>

## To Add a New Medical History Item

1. To add a new medical history item, go to **Health History > New**. The Health History Categories page is displayed.

| E       | rhrive 📌                    | Charts Health History Charts × DEANNA KELLY × A Q III DZ                                                                                                    | - |
|---------|-----------------------------|----------------------------------------------------------------------------------------------------|---|
| 8       | MAR                         | DEANNA KELLY MR#: ACCOUNT#: 358579 DOB: 12/30/1959 Birth Sex: Female Admin Gender: UN Current Weight: 130 lbs 58.97 kg 58967.0 g AGE: 62Y CrCl: N/A Height: 68.00 inches BMI: 19.77 kg/m2 BSA: 1.68 m2 Admit Weight: 130 lbs 58.97 kg 58967.0 g | ~ |
| ۶       | Documentation               | ✓ Ø Select                                                                                                    |   |
| <u></u> | Notes                       | Health History Categories                                                                                                    |   |
|         | Console                     | Surgical/Procedural History and Interventions                                                                                                    |   |
| -       | Health History              | Family Health History                                                                                                    |   |
| 8       | Health Information Resource | Medical History                                                                                                    |   |
| *       | Temporary Registration      | Health Concerns                                                                                                    |   |
| .8      | Plan of Care                | Social History - All                                                                                                    |   |
| 8       | Communication               | Social History - Exercise                                                                                                    |   |
| ₿       | Charges                     | Social History - Tobacco/Nicotine Use                                                                                                    |   |
| æ       | Location Maintenance        | Social History - Substance Use                                                                                                    |   |
| -       | Demographics                | Social History - Environmental                                                                                                    |   |

Health History Categories

- Double-click Medical History from the list of Health History categories. The New Problem screen is displayed and your favorites are displayed in the grid. If you wish to select a favorite from the grid, double-click it and proceed to step 5. See <u>To Add Favorites</u> for details on how to create your "favorites." Otherwise, proceed to step 3.
- 3. Search for and locate the appropriate problem by selecting the **Description**, **ICD10 Code**, or **SNOMED** Code option and then entering free text information into the **Search** field.

**NOTE:** The **Search** field in Family Health History is limited to diagnosis descriptions with no ICD9 or ICD10 codes attached, only SNOMED codes. If your search returns no results, select **Other Description** in the action bar to add your text as the Family Health History item. The **Other Description** option allows a free text entry for medical history not available in the lookup.

| 12                            | Health Histo                   | ory                             |   |
|-------------------------------|--------------------------------|---------------------------------|---|
| < 🔹 Continue                  | e 🏂 Add to Favorites 🛭 🕄       | Other Description               |   |
| Diagnosis List                |                                |                                 |   |
| New Problem<br>Filter: O Desc | ription ICD10 Code             | e Snomed Code Search: arthritis |   |
| ICD10                         | rightarrow SNOMED $rightarrow$ | Diagnosis Description           | ^ |
| M1990                         | 3723001                        | ARTHRITIS                       |   |
| M13841,M1384                  | 2 1074791000119104             | ARTHRITIS OF BOTH HANDS         |   |
|                               | 448589005                      | ARTHRITIS OF HAND               |   |
|                               | 448394006                      | ARTHRITIS OF FOOT               |   |
| *                             | 1771000119109                  | ARTHRITIS OF WRIST              |   |
| M4692                         | 387801000                      | ARTHRITIS OF NECK               |   |

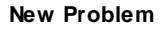

4. Double-click the item to select it, or select the desired item from the list (select Add to Favorites in the action bar if you wish to add it) and select Continue. The Problem Detail screen is displayed. The Description, ICD-10 code, and SNOMED Code are displayed.

**NOTE:** If you'd like to access a database of additional information regarding the selected problem/diagnosis, select **More Information** in the action bar. This launches a third party database of clinical information in a new tab.

| 🖕 📔 Update 🕕 More Information 🖉 History |         |                |  |  |  |  |
|-----------------------------------------|---------|----------------|--|--|--|--|
| Problem Detail                          |         |                |  |  |  |  |
| Description:                            |         |                |  |  |  |  |
| ICD-9 code:                             |         |                |  |  |  |  |
| ICD-10 code:                            | M1990   |                |  |  |  |  |
| SNOMED code:                            | 3723001 |                |  |  |  |  |
| Physician: 🔍                            |         | ~              |  |  |  |  |
| Source:                                 |         | ~              |  |  |  |  |
| Status:                                 |         |                |  |  |  |  |
|                                         |         |                |  |  |  |  |
| Comments:                               |         |                |  |  |  |  |
| Onset Comment:                          |         |                |  |  |  |  |
| Onset Date:                             | Day ~   | <b></b>        |  |  |  |  |
| Diagnosis Date:                         | Day ~   | <b></b>        |  |  |  |  |
| Addressed Date:                         | Day ~   | Ē              |  |  |  |  |
| Resolved Date:                          | Day ~   | 10/12/2022 × 🛅 |  |  |  |  |
| Rank:                                   |         |                |  |  |  |  |
| Include in Medical History:             |         |                |  |  |  |  |

Problem Detail

- 5. In the **Physician** field, use the drop-down to select the physician for the problem.
- 6. In the **Source** field, use the drop-down list to select the source who informed you of the problem.
- 7. The **Status** field defaults to an **Inactive Status**. If needed, use the drop-down list to select the appropriate status.
- 8. If needed, enter additional notes in the **Comments** field. There is a 80 character limit and not all text will display in the field.

- 9. Enter the **Onset Comment**, **Onset Date**, **Diagnosis Date**, and **Addressed Date** if known. The **Resolved Date** will default to the current date but may be edited.
- 10. The Rank will default to 999 in the Problem List.
- 11.Select the **Include in Medical History** check box if you want the entered problem to display in the patient's medical history.
- 12.Select **Update**. You are returned to the Health History Categories list. If desired, enter more health history entries. Otherwise, click the blue arrow button to return to the Health History Review screen where your new entry is displayed under the Medical History header. You can display the information in either **Narrative View** or **List View**.
  - The **Narrative View** may take a few moments to display if there is a lot of data. This view provides the diagnosis, relative, age of onset information, and comments, if present.
  - The List View provides the Diagnosis, Onset, Status and any Comments entered from the documentation. The existing entries may be edited when selected from the List View.

#### To Edit a Medical History Item

To edit a Medical History item, go to the Health History Review screen and select **List View** format. Double-click the item to display the Problem Detail screen (or, highlight the desired medical history entry and select **Edit**). Make edits to the fields, as needed. Click **Update** to save the changes. Changes are tracked and can be viewed by selecting **History** in the action bar. Any **Medical History** entered from the **Heath History** application will also update the patient's **Problem List**.

#### **To Add Favorites**

Users can add favorites and when the New Problem screen is displayed, the favorites are displayed for easy selection. To add favorites, single select the problem in the list and select **Add to Favorites** in the action bar. Favorites are displayed when you access the New Problem screen.

# Chapter 7 Health Concerns

The patient's health concerns is documentation of health related matters that are of interest, importance, or worry to the patient, patient's family, or provider. To view the patient's health concerns, go to **Patient Chart > Health History** and see the entries under the **Health Concerns** heading. (*TIP: Choose List View if you wish to edit items in the list.*)

This section covers the following topics:

To Add a New Health Concern To Edit a Health Concern

#### To Add a New Health Concern

- 1. To add a new health concern, go to **Health History > New**. The Health History Categories page is displayed.
- 2. Double-click the **Health Concerns** category. The Health Concerns page is displayed.

| Charts<br>Health History                          |                                                                                                    |     | DEANNA KELLY $\times$ | <b>त</b> ९ :     |              |
|---------------------------------------------------|----------------------------------------------------------------------------------------------------|-----|-----------------------|------------------|--------------|
| DEANNA KELLY MR#: ACCO<br>AGE: 62Y CrCl: N/A Heig | UNT#: 358579 DOB: 12/30/1959 Birth Sex: Female Admin Gender: UN Current Weight: 135 lbs 61.23 kg 61.234.<br>tht: 68.00 inches BMI: 20.53 kg/m2 BSA: 1.71 m2 Admit Weight: 130 lbs 58.97 kg 58967.0 g | 9 g |                       |                  | ~            |
| 🐐 🛛 📙 Update 🛭 💲 Import Problem                   | m 📀 Remove Problem                                                                                                    |     |                       |                  |              |
| Health Concerns                                   |                                                                                                    |     | Date Added            | 10/25/2022 08:43 | Betty Larson |
| Description:                                      | Nausea                                                                                                    |     |                       |                  |              |
|                                                   | Problem                                                                                                    |     |                       |                  | 4            |
|                                                   |                                                                                                    |     |                       |                  |              |
|                                                   |                                                                                                    |     |                       |                  |              |
|                                                   |                                                                                                    |     |                       |                  |              |
|                                                   |                                                                                                    |     |                       |                  |              |
| Associated Problems:                              |                                                                                                    |     |                       |                  |              |
|                                                   |                                                                                                    |     |                       |                  |              |
|                                                   |                                                                                                    |     |                       |                  |              |
|                                                   |                                                                                                    |     |                       |                  |              |
|                                                   |                                                                                                    |     |                       |                  |              |
|                                                   |                                                                                                    |     |                       |                  |              |
| Other Concerns:                                   |                                                                                                    |     |                       |                  |              |
| Health Status:                                    | Alive and well                                                                                                    |     |                       |                  |              |
| Author:                                           | Not Answered Provider O Patient Family Member Other:                                                                                                    |     |                       |                  |              |
| Status of Concern:                                | Active Completed Aborted Suspended                                                                                                    |     |                       |                  |              |

Health Concerns

- 3. In the **Description** field, enter the description of the concern.
- 4. In the Associated Problems box, you can associate active or inactive problems from the problem list to associate with this concern. Select Import Problem to display the Problem List. Use the filter options to display all, active, or inactive problems. Then double-click the problem to add it to the health concern. The selected problem is displayed in the Associated Problems box. Repeat the process to add additional problems.

- 5. In the Other Concerns field, enter other concerns.
- 6. In the Health Status field, use the drop down menu to select the patient's current health status.
- 7. Select the appropriate person who provided information about the concern in the **Author** field: Not Answered, Provider, Patient, Family Member, or Other.
- 8. In the Status of Concern field, select one of the following statuses:
  - Active: This field will make the concern active. This field defaults to Active.
  - **Completed:** Completes the health concern.
  - Aborted: Aborts the health concern. This reflects an inactive status.
  - Suspended: Use this field if the concern is suspended.
- 9. Select **Update** to save changes and return to the list of health history categories. Click the blue back arrow to return to the Health History Review page where your entry is now displayed.

# Chapter 8 Social History-All

The patient's social history is documentation of the patient's social history. To view all Social History, go to **Patient Chart > Health History** and see the entries under the **Social History** heading. (*TIP: Choose List View if you want to edit items in the list.*)

## To Document Social History

To document social history, select **New**. From the list of Health History Categories, select **Social History - All**, which will display all the social history subcategories for documentation, or select one of the following subcategories to document only that section of the social history:

Social History - Exercise Social History - Tobacco/Nicotine Use Social History - Substance Use Social History - Environmental Social History - Travel Social History - Sexual

# 8.1 Social History-Exercise

Exercise History provides documentation of exercise habits.

- 1. Complete the fields in Habits for Exercise Routine, Exercise Frequency, and Type of Exercise performed.
- 2. Once documentation is completed, select Update.

**NOTE:** If information is not saved, the system will prompt "Are you sure you wish to exit without saving?"

# 8.2 Social History-Tobacco/Nicotine Use

**Tobacco/Nicotine Use** provides documentation for use of tobacco that is smoked, smokeless, or electronic, as well as a full comprehensive tobacco history.

- 1. Complete the information in the sections below, as needed.
  - **Tobacco Use Screening Completed:** This section displays the status of the tobacco screening. This is updated when addressed in either Health History or within the Census area of the ADT Registration screens.
    - Screening Status allows the user to indicate if it was complete. If Yes is selected, the date it
      was answered will display within the date field.
    - o Reason for Not Screening will display the reason for not completing the smoking status.

- Smoked Tobacco: This section includes the Smoking Status of the patient.
  - o The number of Packs per Day, Week, or Year may be documented in Frequency.
  - **Duration** will define the type of tobacco, **Cigarettes**, **Cigars**, and **Pipes**, and number years they have used smoking tobacco. The start and end dates may also be recorded.
- Smokeless Tobacco: This section includes the Smokeless Tobacco Status of the patient. If the patient is a smokeless tobacco user, the Frequency, Duration, and start and end dates may be documented.
  - The number of times the patient uses the product per Day, Week, or Year may be documented in Frequency.
  - $\circ$  **Duration** will define the number years they have used smokeless tobacco.
  - $_{\odot}$  The start and end dates may also be recorded.

# **NOTE:** The **Smoking Status**, **Smokeless Tobacco Status**, **Smoke Start Date**, and **Smoke End Date** will update to the **Person Profile** if fulfilled during registration or in Health History.

- Electronic Cigarettes: This section documents the patient's electronic cigarette use. The number of years may be entered for the **Duration**, along with the start and end dates of the Electronic Cigarettes.
- History of Tobacco Use: This section will display the historic smoking status, as well as the details about the smoking habit. The following options will display with the ability to enter the start date and end date:
  - Chews tobacco
  - o Cigar smoker
  - o Cigarette smoker
  - Exposed to tobacco use smoke at home
  - o Light tobacco smoker
  - o Maternal tobacco use
  - o Passive smoker
  - o Pipe smoker
  - o Rolls own cigarettes
  - o Snuff user
  - o Thinking about quitting smoking
- Tobacco Cessation Counseling: Tobacco Cessation Counseling needs to be added only if
  not providing tobacco counseling. If Smoking Cessation Education Documents are given during
  the visit, Counseling Given will update to Yes, and the name of the document will be listed as
  Cessation Counseling Given. If no cessation counseling is given, select the magnifying
  glass for Reason Not Given. Answers may include Not Answered, Medical, Patient
  Refused, and Other. The system will display a list of specific medical reasons along with the
  associated SNOMED codes that are acceptable.
- 2. Once documentation is completed, select **Save**.

**NOTE:** If information is not saved, the system will prompt "Are you sure you wish to exit without saving?"

# 8.3 Social History-Substance Use

**Substance Use History** provides documentation of miscellaneous substances that the patient has used.

- 1. Complete the information in the sections below, as needed.
  - Substance Use: Defines the patient's substance use.
    - Use may be documented as Never, Rare, Occasional, Frequent, Addiction, and Recovering Addiction.
    - The Usage Routes may be documented as Oral, Smoking, Intranasal, Inhalation, Subcutaneous, Intravenous, or Other. Selecting Other allows free-text entry.
    - The Types available for documentation are Cocaine, Methamphetamine, Heroin, Marijuana, Prescription Drug Abuse, or Other. Selecting Other allows free-text entry.
    - Frequency defines the number of Times per Day, Times per Week, or Times per Month that the patient uses the substance. The number of years of Substance Use may be documented along with the Substance Use Start Date and Substance Use End Date.
    - o Usage Amount may be documented as Increasing, Decreasing, or Unchanged.
  - Alcohol: Defines the patient's current alcohol use.
    - Use may be documented as Never, Rare, Occasional, Frequent, Binge Drinker, In Recovery, Quit, or Abuse History. You can select multiple options.
    - Type provides a way to define the type of alcohol (Beer, Wine, and Liquor).
    - The number of **Drinks per Day**, **Week**, or **Month** may be documented in **Frequency**. LOINC code is attached.
    - Screening date may be given. Current date will be the default but may be changed.
    - **Duration** will define the number years they have used alcohol. The start and end dates may also be recorded.
  - Caffeine Use: Caffeine Use may be documented with the number of Servings per Day of Coffee, Tea, and Soda/Pop consumed.
- 2. Once documentation is completed, select **Save**.

**NOTE:** If information is not saved, the system will prompt, "Are you sure you wish to exit without saving?"

# 8.4 Social History-Environmental

Environmental History provides documentation for socioeconomic information on the patient.

- 1. Complete the information in the sections below, as needed.
  - Environmental History: Environmental History consists of:
    - Relationship Status, which may be selected as Not Answered, Single, Married,
    - Divorced, Separated, Widowed, or Significant Other.
    - o Domestic Violence Risk provides a Not Answered, Yes, or No risk.

- Occupational History may be recorded as Not Answered, Full Time, Part Time, Homemaker, Retired, Unemployed, or Disabled.
- Occupational Exposures provides documentation of hazards, including Chemicals, Sounds, Overuse Injury, Stress, and Other. (Selecting Other allows free-text entry.)
- The Occupation field provides a magnifying glass lookup to search for the Industry Code association with the patient's employer. The Date range of employment may be entered or selected from the calendar icon available. A start date may be entered with no end date.
- Living Condition
  - Assessment Performed may be selected as Not Answered, Yes, or No. If Yes is selected, the Date field displays the current date, and the Living Condition is enabled for completion.
  - Living Condition options include Home, Nursing Home, Home Health Care, College, Lives Alone, With Spouse/Significant Other, Assisted Living, Homeless, and Other. (Selecting Other allows up to 50 characters of free text.)

#### • Health Equipment Use

- Assessment Performed may be selected as Not Answered, Yes, or No. If Yes is selected, the Date field displays the current date, and the Health Equipment Use fields are enabled for completion.
- Health Equipment Use allows documentation for use of Oxygen, CPAP, BiPAP, Nebulizer, Wheelchair, Walker, Ventilator, Wheeled Walker, Cane, Shower Chair, Bedside Commode, Tens Unit, and Hospital Bed.
- o Began Use and Ended Use may be entered for any Health Equipment Use option.

**NOTE:** List View, Narrative View, Patient Summary, and the Health History report in Print EMR have all been updated to display these options. In addition, each health equipment option has been associated with a SNOMED code to be compliant with CMS guidelines for 2021.

- Patient from Multiple Birth: Allows for documenting if the patient was born from a multiple birth pregnancy. The default is Not Answered. If Yes is selected, the Birth Order drop-down is enabled with options 1-9 and Unknown.
- Number of children: Allows for documenting the number of children the patient has.
- Number of grandchildren: Allows for documenting the number of grandchildren the patient has.
- Social Activities provides a way to document the patient's involvement in Volunteer Work, Religious Group(s), Sports, and Social Group(s).
- Education options include Not Answered, None, Elementary, Some High School, High School, Some College, College, and Graduate.
- 2. Once documentation is completed, select **Save**.

**NOTE:** If information is not saved, the system will prompt, "Are you sure you wish to exit without saving?"

# 8.5 Social History-Travel

Travel History provides documentation for travel information.

- 1. Complete the information as needed:
  - Indicate whether patient has **Traveled Outside of the Country**. Options are **Not Answered**, **Yes**, and **No**.
  - Indicate whether the patient reported **Extended time sitting during travel**. Options are **Not Answered**, **Yes**, and **No**.
- 2. Once documentation is completed, select **Save**.

**NOTE:** If information is not saved, the system will prompt, "Are you sure you wish to exit without saving?"

Any Travel documentation may be edited by selecting the **Travel History** from the **List View**.

# 8.6 Social History-Sexual

Social History - Sexual History provides documentation for the patient's sexual history.

- 1. Complete the information in the **Sexual History** fields as needed.
  - Are you sexually active: LOINC code is attached to answers.
    - Not Answered (Default)
    - $\circ \, \text{Yes}$
    - 0 **No**
    - o Screening will auto populate the current date but may be changed if necessary.
  - Sexual Orientation:
    - Not Answered (Default)
    - Straight or Heterosexual
    - Lesbian, Gay or Homosexual
    - o Bisexual
    - Doesn't Know
    - Chooses Not to Disclose
    - $\circ$  Sexually attracted to neither male nor female sex
    - o Other (provides free text up to 50 characters)
  - History of unsafe sexual activity:
    - Not Answered (Default)
    - o Yes
    - $\circ$  No
  - Gender Identity: • Not Answered (Default)

- Identifies as Male
- Identifies as Female
- Female to Male (FTM) Transgender Male/Trans Man
- Male to Female (MTF) Transgender Female/Trans Woman
- Genderqueer, neither exclusively Male nor Female
- Non-Binary
- Chooses Not to Disclose
- Additional Gender, Specify (provides free text up to 50 characters)
- **Personal Pronoun(s):** Use this field is to document the patient's personal gender pronoun(s). This is a drop-down list and contains the following options:
  - He, Him, His, Himself
  - o She, Her, Hers, Herself
  - o They, Them, Their, Theirs, Themself
  - o Ze, Zir, Zirs, Zrself
  - Xie, Hir ("Here"), Hir, Hirs, Hirself
  - o Co, Co, Cos, Cos, Coself
  - o En, En, Ens, Ens, Enself
  - Ey, Em, Eir, Eirs, Emself
  - $_{\odot}$  Yo, Yo, Yos, Yos, Yoself
  - Ve, Vis, Ver, Ver, Verself
  - Unknown Pronouns
  - o Uses Other Pronouns (NOTE: A text box is provided when this option is selected.)

Updates made to a patient's personal pronouns will pull to the ID Panel, Narrative or List View in Health History Review, Patient Summary, and the System Menu > Print EMR Report. If a patient's Personal Pronouns are entered via Health History > Sexual History, they will display when hovering over the **Gender Identity** information in the ID Panel.

2. Once documentation is completed, select **Save**.

**NOTE:** If information is not saved, the system will prompt, "Are you sure you wish to exit without saving?"

# Chapter 9 Functional/Cognitive Status

A patient's **Functional/Cognitive Status** includes activities of daily living, cognitive, and disability status. To view the patient's Functional/Cognitive Status documentation, go to **Patient Chart > Health History** and see the entries under the **Functional/Cognitive Status** heading. Functional/Cognitive Status documentation will also display on the Patient Summary in the Function Status section. (*TIP: Choose List View if you want to edit items in the list.*)

This section covers the following topics:

<u>To Document No Functional Impairments</u> <u>To Document No Cognitive Impairments</u> <u>To Add a New Functional/Cognitive Status Items</u> <u>To Edit Functional/Cognitive Status Items</u> <u>To Remove Functional/Cognitive Status Items</u>

## **To Document No Functional Impairments**

If the patient has no known functional impairments, it's important to document that. Select the **No Known Functional Impairments** option to note in the patient's record that there is no known functional impairments.

**NOTE:** Any new entry updated will overwrite the No Impairments entry.

### **To Document No Cognitive Impairments**

If the patient has no known cognitive impairments, it's important to document that. Select the **No Known Cognitive Impairments** option to note in the patient's record that there is no known cognitive impairments.

**NOTE:** Any new entry updated will overwrite the No Impairments entry.

### To Add a New Functional/Cognitive Status Item

- 1. To add a new family health history item, go to **Health History > New**. The Health History Categories page is displayed.
- Double-click Functional/Cognitive Status from the list of Health History categories. The Functional/Cognitive Status Search screen is displayed. A list of impairments and disabilities is displayed. The Type column displays whether the description is a Functional or Cognitive impairment.
- Search for and locate the appropriate status by selecting the **Description** or **SNOMED** option in the drop-down list and then entering information into the **Search** field. Descriptions display in alphabetical order.

4. Double-click the desired impairment or disability (or select the desired impairment or disability and select **Insert**). The Functional/Cognitive Status Maintenance screen is displayed, and the **Description**, **SNOMED code**, **Entered Date** (current date), and **Type** are populated based on the item selected.

| 🗢 🚽 Update                  |                               |  |  |
|-----------------------------|-------------------------------|--|--|
| Functional/Cognitive Status | s Maintenance                 |  |  |
| Description:                | Age-related cognitive decline |  |  |
| SNOMED code:                | 102891000                     |  |  |
| Entered Date:               | 10/14/2022                    |  |  |
| Туре:                       | Cognitive 🗸                   |  |  |
| Onset Date:                 | 1/15/2022 × 🖻                 |  |  |
| Status:                     | Active ~                      |  |  |
| Reason Removed:             |                               |  |  |

Functional/Cognitive Status Maintenance

- 5. Enter the **Onset Date** or select from the calendar.
- In the Status field, select Active, Inactive, or Removed from the available drop-down. See <u>To</u> <u>Remove Functional/Cognitive Status Items</u> for additional details.

#### 7. Select Update.

**NOTE:** If information is not saved, the system will prompt, "Are you sure you wish to exit without saving?"

#### To Edit Functional/Cognitive Status Items

- 1. Go to the Health History Review screen and select List View format.
- Double-click the item to display the Functional/Cognitive Status Maintenance screen (or highlight the desired entry and select Edit).
- 3. Make the desired edits.
- 4. Select **Update** to save.

#### To Remove Functional/Cognitive Status Items

- 1. To remove a Functional/Cognitive Status item, go to the Health History Review screen and select List View format.
- 2. Double-click the item to display the **Functional/Cognitive Status Maintenance** screen (or, highlight the desired entry and select **Edit**).
- 3. In the Status field, select Removed. The Reason Removed field is enabled.

| 24 | Health History |  |
|----|----------------|--|
|    |                |  |

- 4. In the **Reason Removed** field, document the reason for removal (up to 50 characters).
- 5. Select **Update** to save the changes.

25

# Chapter 10 Referral/Transition of Care

# **10.1** Referral/Transition of Care

The **Referral/Transition of Care** is used to record when a patient is being referred to a follow-up physician or care is being transitioned to another provider. To view Referral/Transition of Care history, go to **Patient Chart > Health History** and see the entries under the **Referral/Transition** of **Care** heading. (*TIP: Choose List View if you want to edit items in the list.*)

This section covers the following topics:

To Add a Referral/Transition of Care To Print a Referral/Transition of Care To Edit a Referral/Transition of Care To Delete a Referral/Transition of Care To View Patient Medical Summaries Additional Information

### To Add a New Referral/Transition of Care

1. To add a new referral/transition of care, go to **Health History > New**. The Health History Categories page is displayed.

| THRIVE                                                                                                    |
|----------------------------------------------------------------------------------------------------|
| DEANNA KELLY MR#: ACCOUNT#: 358579 DOB: 12/30/1959 Birth Sex: Female Admin Gender: UN Current Weight: 135 lbs 61.23 kg 61234.9 g<br>AGE: 62Y CrCl: N/A Height: 68.00 inches BMI: 20.53 kg/m2 BSA: 1.71 m2 Admit Weight: 130 lbs 58.97 kg 58967.0 g |
| 🗢 🔗 Select                                                                                                    |
| Health History Categories                                                                                                    |
| Surgical/Procedural History and Interventions                                                                                                    |
| Family Health History                                                                                                    |
| Medical History                                                                                                    |
| Health Concerns                                                                                                    |
| Social History - All                                                                                                    |
| Social History - Exercise                                                                                                    |
| Social History - Tobacco/Nicotine Use                                                                                                    |
| Social History - Substance Use                                                                                                    |
| Social History - Environmental                                                                                                    |
| Social History - Travel                                                                                                    |
| Social History - Sexual                                                                                                    |
| Functional/Cognitive Status                                                                                                    |
| Referral/Transition of Care                                                                                                    |
| Implantable Devices                                                                                                    |
| Address History                                                                                                    |

Health History Categories

2. Double-click **Referral/Transition of Care** from the list of Health History categories. The Patient Referral/Transition of Care screen is displayed.

| 💠 🔡 Save 🔕 Delete         | 👌 Print 🛛 👌 Patient Medical Summa       | ies                                                                  |                           |
|---------------------------|-----------------------------------------|----------------------------------------------------------------------|---------------------------|
| Patient Referral/         | Transition of Care                      |                                                                      |                           |
| Referral/Transition Type: |                                         | v                                                                    |                           |
| Referring<br>Provider:    | Transition of Care - Outbound           |                                                                      | Referring To: Q           |
| Provider                  | Transition of Care - Inbound            |                                                                      | Provider Q.<br>Specialty: |
| Phone:                    | Referral - Outbound                     |                                                                      | Phone:                    |
| Address:                  | Referral - Inbound                      |                                                                      | Address:                  |
| Address:                  | Self Referral                           |                                                                      | Address:                  |
| City:                     |                                         |                                                                      | City:                     |
| State:                    |                                         |                                                                      | State:                    |
| Zip:                      |                                         |                                                                      | Zip:                      |
| Reason for Referral       |                                         |                                                                      |                           |
| Appointment Date:         |                                         | 8                                                                    |                           |
| Status:                   |                                         | O Incomplete O Complete                                              |                           |
| Entered Date/Time:        |                                         | 10/25/2022 × 🛅 10:33                                                 |                           |
| Report Sent Date:         |                                         | <b></b>                                                              |                           |
| Report Received Date:     |                                         |                                                                      |                           |
| Report Expected Date:     |                                         |                                                                      |                           |
| Additional Information:   |                                         |                                                                      |                           |
| Physician Problem List, M | edication List and Medication Allergy L | ist must be addressed for this patient to be included in statistics. |                           |

Patient Referral/Transition of Care

 In the Referral/Transition Type field, select one of the following: Transition of Care -Outbound, Transition of Care - Inbound, Referral - Outbound, Referral - Inbound, or Self Referral. This is a required field. Based on the type of referral selected, some fields will populate with the patient's provider information.

**NOTE: Referral - Inbound** and **Self Referral** will NOT be included in the Meaningful Use Denominator. If **Referral - Inbound** is selected, a field is displayed for **Request Made but Document not Received**.

- 4. Complete the **Receiving Provider** information:
  - **Receiving Provider:** Enter the receiving provider's name using free text or use the look-up icon to select a specific individual from the predefined Referring Physicians or Referring Facilities Table in the Business Office Tables.
  - Provider Specialty: Use the magnifying glass to search for and document the provider's specialty.
  - Phone: If the provider is selected from the Referring Physician Table, this automatically pulls from the table. It may be entered manually as well. Enter this information without hyphens or spaces.
  - Address: Consists of two separate lines that pull automatically from the Referring Physician Table or may be manually typed in.
  - City: Pulls automatically from the Referring Physician Table or may be manually typed in.
  - State: Pulls automatically from the Referring Physician Table or may be manually typed in.
  - **Zip:** Pulls automatically from the Referring Physician Table or may be manually typed in. Enter up to nine numeric characters.
- 5. Enter the **Transferring Provider** information (on the right side of the screen):

- **Transferring/Referring Provider:** Allows for entry of provider or facility to which the patient is being transferred/referred. *NOTE:* If an active hospitalist is assigned to the patient, the default will be the hospitalist instead of the attending physician.
- Provider Specialty: Provides a magnifying glass search to document the specialty.
- **Phone:** If the provider is selected from the Referring Physician Table, this automatically pulls from the table. It may be manually entered as well. Enter this information without hyphens or spaces.
- Address: Consists of two separate lines that pull automatically from the Referring Physician Table or may be manually typed in.
- City: Pulls automatically from the Referring Physician Table or may be manually typed in.
- State: Pulls automatically from the Referring Physician Table or may be manually typed in.
- **Zip:** Pulls automatically from the Referring Physician Table or may be manually typed in. Enter up to nine numeric characters.
- 6. In the **Reason for Referral** or **Reason for Transfer** field, enter the reason using free text. This field accepts 160 characters.
- 7. In the **Appointment Date** field, use the calendar to select the appropriate date or enter the date using the MMDDYY or MMDDYYYY format.
- 8. The **Status** field defaults to **Incomplete**. Change to **Complete** if needed.
- 9. The Entered Date/Time field displays the date/time the Patient Referral/Transition of Care was entered. However, this field will change when the Referral/ Transition of Care is updated with a new date/time. The changes are viewable in the Security Change Log in System Administration.
- 10. In the **Report Sent Date**, **Report Received Date**, and **Report Expected Date** fields, enter the date using the calendar icon or by manually typing the date in MMDDYY or MMDDYYYY format.
- 11. If needed, enter additional information in the **Additional Information** field. this field accepts 80 characters.
- 12. At the bottom of the screen a message is displayed as a reminder. The Physician Problem List, the Medication List, and the Medication Allergy List must be addressed for this patient in order to be included in the statistics for the Transition of Care Promoting Interoperability objective.
- 13. Click **Save** to save changes. Click the blue back arrows to return to the Health History Review screen where your newly created referral/transition of care is displayed.

**NOTE:** Referral/Transition of Care documentation is displayed in the Patient Summary in the **Referral/Transition of Care** section.

#### To Print a Referral/Transition of Care

- 1. Go to the Health History Review screen and select List View format.
- 2. Double-click the item to display the Referral/Transition of Care Edit screen (or highlight the desired family health entry and select **Edit**). The **Referral/Transition of Care** is displayed.

3. Select **Print**. A PDF of the Referral is displayed. Select the printer icon and make the appropriate printer selections. Then select **Print**.

#### To Edit a Referral/Transition of Care

- 1. Go to the Health History Review screen and select List View format.
- 2. Double-click the item to display the Referral/Transition of Care Edit screen (or highlight the desired family health entry and select **Edit**). The **Referral/Transition of Care** is displayed.
- 3. Make the desired edits.
- 4. Select **Save** to save changes.

#### To Delete a Referral/Transition of Care

- 1. Go to the Health History Review screen and select List View format.
- 2. Double-click the item to display the Referral/Transition of Care Edit screen (or highlight the desired family health entry and select **Edit**). The **Referral/Transition of Care** is displayed.
- 3. Select **Delete**. A confirmation message is displayed. Click **Yes** to confirm the deletion.
- 4. Select **Save** upon completion.

#### **To Generate Patient Medical Summaries**

- 1. Go to the Health History Review screen and select List View format.
- 2. Double-click the item to display the Referral/Transition of Care Edit screen (or highlight the desired family health entry and select **Edit**). The **Referral/Transition of Care** is displayed.
- 3. Select **Patient Medical Summaries**. The Patient Medical Summaries options are displayed: **Discharge Summary**, **Patient Summary**, and **Referral Note**.
- 4. Double-click the desired document to generate (or single click and select View). The Patient Summary is displayed. From the display, you can submit to the provider, submit to HIE, copy to portable media, print, view XML, view the CDA viewer, and edit exclusions. See the <u>Patient</u> Medical Summaries (CCDA) User Guide for additional information.
- 5. Click the blue back arrow to return to the Referral/Transition of Care screen.

#### Additional Information

The Referral/Transition of Care screen can also be accessed from the following locations:

- Communication: Select Patient Account > Communication > Referral/Transition of Care.
- Health Information Resource: Select Patient Account > Health Information Resource > Referral/Transition of Care.
- Whiteboard: Go to Whiteboard > Patient. The Referral/Transition of Care may be added to any of the available tabs on the virtual chart. See the *Virtual Chart Setup* section of the <u>POC Setup</u> <u>User Guide</u> for additional information on adding the Referral/Transition of Care to the tabs.

# 10.2 Referral/Transition of Care Tracking Report

The **Referral/Transition of Care Tracking Report** is used to track outstanding referrals. To access, go to Report Dashboard and select **Referral/Transition of Care Tracking Report**.

| 🎲 Run Report 🎐 Advanced 🛛 🏘 Sort 😻 Load 🚽 Save 🎲 Spool 💿 Reset 🔳 Schedule |                                       |    |
|---------------------------------------------------------------------------|---------------------------------------|----|
| Referral/Transition of Care Tracking Report<br>Parameters                 |                                       |    |
| Facility:                                                                 | 0001 EVIDENT COMMUNITY HOSPITAL       | ~  |
| Type:                                                                     | ~                                     |    |
| Status to Include:                                                        | Complete Deleted                      |    |
| Patient Name:                                                             |                                       |    |
| Profile Number:                                                           |                                       |    |
| Receiving Provider:                                                       |                                       |    |
| Referring/Transferring Provider:                                          |                                       |    |
| Receiving Provider Specialty:                                             |                                       |    |
| Referring Provider Specialty:                                             |                                       |    |
| Appointment Date:                                                         | -                                     |    |
| Report Sent Date:                                                         | · · · · · · · · · · · · · · · · · · · |    |
| Report Received Date:                                                     | · · · · · · · · · · · · · · · · · · · |    |
| Report Expected Date:                                                     | · · · · · · · · · · · · · · · · · · · |    |
| Report Created Date:                                                      | · · · · · · · · · · · · · · · · · · · |    |
| Miscellaneous                                                             |                                       |    |
| Include Cover Sheet:                                                      |                                       |    |
| Safe Mode:                                                                |                                       |    |
| Output Format:                                                            |                                       | HT |
|                                                                           |                                       |    |

**Referral Transition of Care Tracking Report** 

- 1. Select options in the following fields to customize the data that appears on the report:
  - Facility: This drop-down allows the user to select a facility.
  - Type: Allows the user to choose a type of referral: Referral Outbound, Referral Inbound, Transition of Care Outbound, Transition of Care Inbound, or Self Referral. When Outbound is selected, the Provider field is changed to Referring/Transferring Provider and a Transferring/Referring Provider section is created that will display the physician's information.
  - Status to Include: Allows for Complete or Deleted choice.
  - Patient Name: Allows for entry of patient name.
  - Profile Number: Allows for entry of a specific profile number.

- Receiving Provider: Allows for entry of a specific provider.
- Referring/Transferring Provider: Allows for entry of referring/transferring provider.
- Receiving Provider Specialty: Allows for entry of receiving provider specialty.
- Referring Provider Specialty: Allows for entry of referring provider specialty.
- **Appointment date:** Allows for entry of appointment date range that falls between and includes dates selected.
- Report Sent Date: Allows for entry of report sent date range.
- **Report Received Date:** Allows for entry of report received date range.
- **Report Expected Date:** Allows for entry of report expected date range.
- Report Created Date: Allows for entry of report created date range.
- Include Cover Sheet: Allows user to include a cover sheet.
- Safe Mode: Allows user to run the report in Safe Mode.
- 2. Select a document type from the **Output Format** drop-down menu.
- 3. Select Run Report. See sample report below.

## Sample Referral/Transition of Care Tracking Report

| 10/25/2022<br>12:54  |         |                               |          | EVIDENT COMM<br>Referral/Transition o<br>Document was generated | IUNITY HOSPITAL<br>f Care Tracking Report<br>by the Timive EHR Software |         |                       | 0<br>toc_referral_tracking_report.template |
|----------------------|---------|-------------------------------|----------|-----------------------------------------------------------------|-------------------------------------------------------------------------|---------|-----------------------|--------------------------------------------|
| Profile#             | Account | Туре                          | Status   | Created                                                         | Appt Dt                                                                 | Sent Dt | Received Dt           | Expected Dt                                |
| 1267                 | 358579  | Transition of Care - Outbound | Complete | 10/25/2022                                                      |                                                                         |         |                       |                                            |
|                      |         | Patient                       |          |                                                                 | Receiving Provider                                                      |         | Transferring Provider |                                            |
|                      |         | DEANNA KELLY                  |          |                                                                 | Richard C Jackson Jr                                                    |         | SMITH ALLISON         |                                            |
|                      |         | 42 HOWARD STREET              |          |                                                                 | 6600 Wall Street                                                        |         |                       |                                            |
|                      |         | MOBILE, AL 36695              |          |                                                                 | Mobile, AL 36695                                                        |         |                       |                                            |
|                      |         | 704-555-7687                  |          |                                                                 | 251-639-8100                                                            |         |                       |                                            |
|                      |         | DOB:                          |          | 12/30/1959                                                      | cardiologis                                                             | st      | general physician     |                                            |
| Additional Info:     |         |                               |          |                                                                 |                                                                         |         |                       |                                            |
| Reason for Referral: |         |                               |          |                                                                 | Stress Test                                                             |         |                       |                                            |

Referral/Transition of Care Tracking Report

The following information is displayed on the report:

- Profile Number: This area displays the patient's profile number.
- Account Number: This area displays the account number.
- **Type:** This area displays the type of transition/referral.
- Status: This area displays the status: Incomplete, Complete, or Deleted. Incomplete is the default.
- Created: This area displays date created.
- Appt Dt: This area displays the appointment date.
- Sent Dt: This area displays the date sent.
- Received Dt: This area displays the date received.
- Expected Dt: This area displays the expected date.
- Patient: This area displays patient name.
- **Receiving Provider:** This area displays the receiving provider as well as their address and phone number.
- **Referring Provider:** This area displays the referring provider as well as their address and phone number.
- **DOB:** This area displays the patient's date of birth.
- Additional Info: This area displays any documented additional information.
- Reason for Referral: This area displays an explanation for the referral.

**NOTE:** Facilities outside of the United States utilize a different address format. If a foreign address format is used, the province/territory and postal code appear on the **Referral/Transition of Care** report. A TruBridge representative will need to be contacted for the foreign address fields to be activated.

# **Chapter 11 Implantable Devices**

# 11.1 Implantable Devices

Implantable Devices history allows any Unique Device Identifiers (UDI) to be documented within a patient's electronic health record. The information may be entered at the time of implementation by scanning the UDI barcode or manually keying the UDI number. Once entered, the system will query the database and automatically load all the available information about the UDI. The information may also be entered from a previous implantation. An audit log is available for all records and any subsequent changes to those records.

To view Implantable Device History, go to **Patient Chart > Health History** and see the entries under the **Implantable Devices** heading. (*TIP: Choose List View if you want to edit items in the list.*)

This section covers the following topics:

To Add an Implantable Device To Edit an Implantable Device

#### To Add an Implantable Device

- 1. Go to **Health History > New**. The Health History Categories page is displayed.
- 2. Double-click **Implantable Devices** from the list of Health History categories. The Device Edit screen is displayed.

| 0                                                   |                                                                                                 |  |
|-----------------------------------------------------|-------------------------------------------------------------------------------------------------|--|
| DEANNA KELLY MR#: ACCOUNT#: 35857                   | 9 DOB: 12/30/1959 Birth Sex: Female Admin Gender: UN Current Weight: 135 lbs 61.23 kg 61234.9 g |  |
| AGE: 62Y CPCI: N/A Height: 68.00 inc                | nes BMI: 20.53 kg/mZ BSA: 1./1mZ Admit Weight: 13010556/9/kg5696/0.g                            |  |
| Device Edit                                         |                                                                                                 |  |
| Device Edit                                         |                                                                                                 |  |
| Status:                                             | Active ~                                                                                        |  |
| JDI:                                                |                                                                                                 |  |
| DI:                                                 |                                                                                                 |  |
| Description:                                        |                                                                                                 |  |
| .ot Number:                                         |                                                                                                 |  |
| Serial Number:                                      |                                                                                                 |  |
| Expiration Date:                                    |                                                                                                 |  |
| Manufactured Date:                                  | 8                                                                                               |  |
| Tissue Code:                                        |                                                                                                 |  |
| Brand Name:                                         |                                                                                                 |  |
| /ersion/Model:                                      |                                                                                                 |  |
| Manufacturer:                                       |                                                                                                 |  |
| MRI Safety Information:                             |                                                                                                 |  |
| Device required to be labeled as containing natural | ubber latex or dry natural rubber:                                                              |  |
| Device Type:                                        | v                                                                                               |  |
| implant/Explant:                                    | v                                                                                               |  |
| Procedure:                                          | ٩                                                                                               |  |
| Procedure Date:                                     |                                                                                                 |  |
| Device Code: 🔍<br>Body Structure: 🔍                 |                                                                                                 |  |
| Quantity:                                           |                                                                                                 |  |

- 2. In the UDI field, any GSI, HIBCC, and ICCBBA issuing device bar code may be scanned. Scan the bar code and press <Tab>, or enter the UDI and press <Tab>. Pressing <Tab> initiates the query to the database. Any fields populated by the database query will no longer be editable. If the UDI is not found, the system will populate the fields that are provided by the bar code. If there is no response from the query, the system will prompt, "No Connection to the GUDID database. Please contact Support." If the search returns no results based on the UDI query, the system will prompt, "No matching devices found."
- 3. Complete the following fields, if not populated:
  - Status: When a new UDI is entered, it will default to Active. The drop-down allows a previously entered UDI to be edited to Inactive or Entered in Error. They may be filtered from the Health History Review by Active, Inactive/Removed, or All.
  - UDI: The FDA is establishing and requiring a unique device identification system to adequately identify medical devices through their distribution and use. The label of most devices will include a unique device identifier (UDI) in human and machine readable form. The UDI must contain the Device Identifier (DI) and Product Identifiers (PI). Device labelers must submit certain information about each device to FDA's Global Unique Device Identification Database (GUDID). Once a UDI is entered, TruBridge will query the GUDID and the attached information will automatically populate. These fields will not be accessible for editing once populated.
  - **DI:** The Device Identifier is a number specific to the version or model of the device. This is the primary lookup for a device type.
  - **Description:** The description is a Global Medical Device Nomenclature (GMDN), which is a generic name used to identify medical device products. This description is used to exchange medical device information and support patient safety.
  - Lot Number: The lot or batch number within which a device was manufactured.
  - Serial Number: The serial number of a specific device.
  - Expiration Date: The expiration date of a specific device.
  - Manufactured Date: The date the specific device was manufactured.
  - **Tissue Code:** The distinct identification code indicates the product contains or consists of human cells or tissues (HCT/P's) that are intended for implantation, transplantation, infusion, or transfer into a human recipient and the Donation Identification Number. This will on be available on HCT/P implants.
  - **Brand Name:** The proprietary, trade, or brand name of the medical device as used in device labeling or in the catalog.
  - Version/Model: The version or model found of the device label or accompanying packaging used to identify a category or design of a device.
  - Manufacturer: The manufacturer name of the specific device.
  - MRI Safety Information: Indicates the MRI Safety Information, which include MR Safe, MR Unsafe, or MR Conditional.
  - Device required to be labeled as containing natural rubber latex or dry natural rubber: The selected check box will indicate a caution that the device or packaging contains rubber or latex that may cause allergic reaction.
  - Device Type: The field defaults to Implant, but a drop-down is available to define Implant, Graft, or Hardware. This field is not automatically populated.

- Implant/Explant: The field defaults to Implant, but a drop-down is available to define if the device is being implanted (Implant) or removed (Explant). This field is not automatically populated.
- **Procedure:** The magnifying glass is available to access the Surgical/Procedural History Review screen. If the procedure is already documented, the user may select the entry to populate the field. If a new entry is created, it will populate the Surgical/Procedure History and Interventions. This field is not automatically populated.
- **Procedure Date:** The procedure date will auto populate if entered in Surgical/Procedure History and Interventions during documentation or may be manually entered.
- **Device Code:** The magnifying glass is available to search a listing of Device Codes with SNOMED Codes. The search may be done by SNOMED Code or Description. This field is not automatically populated.
- **Body Structure:** The magnifying glass is available to search a listing of Body Structures. The search may be done by SNOMED Code or Description. This field is not automatically populated.
- Quantity: This field may be used to document if multiple devices are implanted. This field is not automatically populated.
- 4. Click **Update** to save.
- 5. Click the blue back arrow to return to **Health History Review** in either **Narrative View** or **List View**. The **Implantable Device** displays with the device description, Status, UDI, DI, manufacturer information, procedure information, and other pertinent information in the **List View**.

### To Edit an Implantable Device

To edit a Family Health History item, go to the Health History Review screen and select **List View** format. Double-click the item to display the Device Edit screen (or, highlight the desired implant and select **Edit**). Make edits as needed. Click **Update** to save the changes.

# **11.2 Implantable Device History Detail Report**

Within the Report Dashboard, the Implantable Device History Report may be accessed. This report may be filtered by profile number, expiration date, manufacture date, procedure date, serial number, lot number, and version/model number. All fields from the Implantable Device area of the Health History application will display in the report.

Go to **Application Drawer > Report Dashboard > Implantable Device History Detail Report**. A sample report is shown below.

| 10/25/2022<br>14:29                      |                                                |                          |                  | EVIDENT COMMUNITY HOSPITAL<br>Implantable Device History Detail Report<br>Document was generated by the Thrive EHR Software |                                 | implantable_device_histor | 0<br>y_detail.template |
|------------------------------------------|------------------------------------------------|--------------------------|------------------|----------------------------------------------------------------------------------------------------|---------------------------------|---------------------------|------------------------|
| ASKEW RANDY                              |                                                |                          | Profile:         |                                                                                                    | 25                              |                           |                        |
| UDI:                                     |                                                |                          |                  | (01)00384401017509(11)160121(17                                                                                             | )190216(10)A778565(21)792999928 |                           |                        |
| Description:                             |                                                | Synthetic vascular graft |                  | Status:                                                                                                    | 4                               | ctive                     |                        |
| Device Type:                             |                                                |                          | Implant/Explant: |                                                                                                    | DI:                             | 00384401017509            |                        |
| Lot#:                                    | A778585                                        |                          | Version/Model:   | M002020952140                                                                                                    | Serial#:                        | 792999928                 |                        |
| Expiration Date:                         | 02/16/2019                                     |                          | Brand Name:      | Hemashield                                                                                                    | Tissue Code:                    |                           |                        |
| Manufactured Date:                       | 01/21/2016                                     |                          | Manufacturer:    | INTERVASCULAR SAS                                                                                                    | MRI Safety Info:                | MR Safe                   |                        |
| Procedure Date:                          |                                                |                          | Procedure:       |                                                                                                    | Qty:                            |                           |                        |
| Body Structure:                          |                                                |                          |                  |                                                                                                    |                                 |                           |                        |
| Device required to be labeled as contain | ning natural rubber latex or dry natural rubbe | er:                      |                  | No                                                                                                    |                                 |                           |                        |
| AARON JEAN OPTIC                         |                                                |                          | Profile:         |                                                                                                    | 294                             |                           |                        |
| UDI:                                     |                                                |                          |                  |                                                                                                    |                                 |                           |                        |
| Description:                             |                                                | Knee replacement         |                  | Status:                                                                                                    | 4                               | ctive                     |                        |
| Device Type:                             | Hardware                                       |                          | Implant/Explant: |                                                                                                    | DI:                             |                           |                        |
| Lot#:                                    |                                                |                          | Version/Model:   |                                                                                                    | Serial#:                        |                           |                        |
| Expiration Date:                         |                                                |                          | Brand Name:      |                                                                                                    | Tissue Code:                    |                           |                        |
| Manufactured Date:                       |                                                |                          | Manufacturer:    |                                                                                                    | MRI Safety Info:                |                           |                        |
| Procedure Date:                          | 06/21/2014                                     |                          | Procedure:       |                                                                                                    | Qty:                            |                           |                        |
| Body Structure:                          |                                                |                          |                  |                                                                                                    |                                 |                           |                        |
| Device required to be labeled as contain | ning natural rubber latex or dry natural rubb  | er:                      |                  | No                                                                                                    |                                 |                           |                        |

Implantable Device History Detail Report

# Chapter 12 Address History

This option in Health History allows users to add any current or previous address information. To view the patient's adress history, go to **Patient Chart > Health History** and see the entries under the **Address History** heading. (*TIP: Choose List View if you want to edit items in the list.*)

This section covers the following topics:

To Add a New Address To Edit an Address To Delete an Address

#### To Add a New Address

1. To add a new address, go to **Health History > New**. The Health History Categories page is displayed.

| E TI     | HRIVE Health History                                                   |                                                                                  |                   |                                                                                   | Charts MULDER FOX ×                           |
|----------|------------------------------------------------------------------------|----------------------------------------------------------------------------------|-------------------|-----------------------------------------------------------------------------------|-----------------------------------------------|
| 0        | MULDER, FOX<br>DOB: 11/30/1964 (59)<br>Birth Sex: Female <u>Myself</u> | Admitted: <u>10/16/2023</u> Code Status: Assume Full Code Advanced Directive: No | Visit #: 70000372 | No Behavioral Alerts Phy Admit Reason: Moderate persistent ast CrCl: 79.12 ml/min | Attending Physician: DR ASHLEY DEVERY PHYS QA |
| e        | Medication Reconciliation                                              | 🗢 🥝 Select                                                                       |                   |                                                                                   |                                               |
|          | Console                                                                | Health History Categories                                                        |                   |                                                                                   |                                               |
| ¢,       | Prescription Entry                                                     | Surgical/Procedural History and Interventions                                    |                   |                                                                                   |                                               |
| pr.      | Patient Immunization History                                           | Family Health History                                                            |                   |                                                                                   |                                               |
| 3        | Patient Education Documents                                            | Medical History                                                                  |                   |                                                                                   |                                               |
|          | PACS Images                                                            | Health Concerns                                                                  |                   |                                                                                   |                                               |
|          | Order Chronology                                                       | Social History - All                                                             |                   |                                                                                   |                                               |
| B        | Transcriptions                                                         | Social History - Exercise                                                        |                   |                                                                                   |                                               |
|          | Clinical History                                                       | Social History - Tobacco/Nicotine Use                                            |                   |                                                                                   |                                               |
| 0        | Reports and Attachments                                                | Social History - Environmental                                                   |                   |                                                                                   |                                               |
| 5        | Order Entry                                                            | Social History - Travel                                                          |                   |                                                                                   |                                               |
| ?        | Verify Orders                                                          | Social History - Sexual                                                          |                   |                                                                                   |                                               |
| 8        | MAR                                                                    | Functional/Cognitive Status                                                      |                   |                                                                                   |                                               |
| <b>S</b> | Documentation                                                          | Referral/Transition of Care                                                      |                   |                                                                                   |                                               |
| <b>S</b> | Notes                                                                  | Implantable Devices                                                              |                   |                                                                                   |                                               |
|          | Health History                                                         | Address History                                                                  |                   |                                                                                   |                                               |
| ۲        | Health Information Resource                                            |                                                                                  |                   |                                                                                   |                                               |
| 2        | Temporary Registration                                                 |                                                                                  |                   |                                                                                   |                                               |

Address History

- 2. Double-click **Address History** from the list of Health History categories. The **Past Patient Address** screen is displayed.
- 3. Click the edit icon located next to the Address field to enter a new address. The Address Edit screen is displayed.
- 4. Enter the Address, City, State and Zip Code information.
- 5. Click **Update** to save. The Past Patient Address screen is displayed.

6. Enter the **Start Date** and **End Date** for how long the patient lived/resided at the address. These fields will accept dates in MMYY and MMDDYY format.

## To Edit an Address

- 1. Go to the Health History Review screen and select List View format.
- 2. Double-click the item to display the Past Patient Address screen (or highlight the desired family health entry and select **Edit**).
- 3. Make edits as needed.
- 4. Select **Update** to save changes.

#### To Delete an Address

- 1. Go to the Health History Review screen and select List View format.
- 2. Double-click the item to display the Past Patient Address screen (or, highlight the desired family health entry and select **Edit**).
- 3. Select **Delete**. A confirmation message is displayed. Select **Yes** to continue.

# Chapter 13 Disability - WA STATE ONLY

The **Disability** section of the Health History application will allow the documentation of the patient's disability information. **NOTE:** This section of the Health History application is used <u>only</u> by facilities located within the state of <u>Washington</u>.

- 1. Enter information in the following sections.
  - Daily Living: The initial question, Daily Living, may be answered by selecting Not Answered, No Limitation, Patient Declined to Respond, or Unknown. Within the Daily Living section, the questions may be answered by selecting Not Answered, Yes or No. These are in a radio button format allowing one selection per question. If Other, not listed above is selected, the Daily Living question will become disabled.
  - Condition: The initial question, Condition, may be answered by selecting Not Answered, No Limitation, Patient Declined to Respond, or Unknown. The options may be multiselected by selecting any needed conditions. If Other, not listed above is selected, the Daily Living question will become disabled.
- 2. Select **Save**. This saves any changes made and returns the user to the Health History category selection screen.

# Chapter 14 Health History Report

A report for Health History can be printed from **Print EMR**. **Print EMR** can be added to a **Virtual Chart** tab. This can also be accessed from Medical Records.

Go to the **Application Drawer > System Menu > POC Access > Select Patient > Virtual Chart > Print EMR**.

| Print       Patient Medical Summaries         Enter Account Number:       358579       P         Patient Name:       KELLY DEANNA         Admit Date:       10/05/22         Discharge       Include Patient Documents         Select All       © Description         @ Referral Note       10/25/22         Electronic File Management Documents         @ Referral Note       10/25/22         @ Initial Interview       003         0 Medication Report       003         0 Medication Report       003         0 Patient Progress Notes       058         0 Problem Activity       003         0 Problem Activity       003         0 Problem Activity       003         0 Problem Activity       003         0 Problem Activity       003         0 Problem Activity       003         0 Pint of Care       00301         0 Problem Activity       003         0 Pint of Care       00302         0 Pint of Care       00303         0 Pint of Care       00303         0 Pint of Care       00303         0 Pint of Care       00303         0 Pint of Care       00303         0 Pint of Care                                                                                                    | EMR Print by Account Number X |                                    |                      |          |                                 |              |  |  |  |  |
|----------------------------------------------------------------------------------------------------|-------------------------------|------------------------------------|----------------------|----------|---------------------------------|--------------|--|--|--|--|
| Enter Account Number: 358579   Patient Name: KELLY DEANNA   Admit Date: 10/05/22   Discharge include Patient Documents   Select All <ul> <li>Description</li> <li>Referral Note</li> <li>10/25/22</li> <li>Electronic File Management Docume</li> <li>Referral Note</li> <li>10/25/22</li> <li>Point of Care</li> <li>003</li> <li>10/25/22</li> <li>Point of Care</li> <li>003</li> <li>10/25/22</li> <li>Point of Care</li> <li>10/25/22</li> <li>Point of Care</li> <li>10/25/22</li> <li>Point of Care</li> <li>10/25/22</li> <li>Point of Care</li> <li>10/25/22</li> <li>Point of Care</li> <li>10/25/22</li> <li>Point of Care</li> <li>10/25/22</li> <li>Point of Care</li> <li>10/25/22</li> <li>Point of Care</li> <li>10/25/22</li> <li>Point of Care<!--</td--><td>Print</td><td></td><td>Patient Medical Summ</td><td>aries</td><td></td><td></td></li></ul> | Print                         |                                    | Patient Medical Summ | aries    |                                 |              |  |  |  |  |
| Patient Name:       KELLY DEANNA         Admit Date:       10/05/22         Discharge:       Include Patient Documents         Select All                                                                                                    | Enter Account Number          | 358579                             |                      |          |                                 |              |  |  |  |  |
| Admit Date:       10/05/22         Discharge<br>Date:       Consent/Privacy Settings         Select All       Description       Dept.       Date       File Source       Doc. Cd.       Post.         Select All       Description       Dept.       Date       File Source       Doc. Cd.       Post.       Doc. Cd.       Post.       Doc. Cd.       Doc. Cd.       Doc. Cd.                                                                                                    | Patient Name: KELLY DEANNA    |                                    |                      |          |                                 |              |  |  |  |  |
| Discharge Date:       Include Patient Documents         Select All       Description <ul> <li>Description</li> <li>Referral Note</li> <li>10/25/22</li> <li>Electronic File Management Docume</li> <li>EMAR Report</li> <li>10/25/22</li> <li>Point of Care</li> <li>00301</li> <li>D/25/22</li> <li>Point of Care</li> <li>00301</li> </ul> Medication Report         003         10/25/22         Point of Care         00301           Medication Report         003         10/25/22         Point of Care         00301           Patient Progress Notes         058         10/25/22         Point of Care         00302           Initial Physical Assessment         003         10/25/22         Point of Care         00303           Problem Activity         003         10/25/22         Point of Care         00303           Physician Problem List         003         10/25/22         Point of Care         00303           Physician Problem List         10/25/22         Point of Care         00303         Image: Care         Image: Care         Image: Care         Image: Care         Image: Care         Image: Care         Image: Care         Image: Care         Image: Care         Image: Care         Image: Care         <                                                                                                    | Admit Date: 10/05/22          |                                    |                      |          | Consent/Privacy Settings        |              |  |  |  |  |
| Select All       Description       Dept.       Date       File Source       Doc. Cd.         Referral Note       10/25/22       Electronic File Management Docume       Imagement Docume       Imagement Docume         Imagement Discription       EMAR Report       10/25/22       Point of Care       Imagement Docume       Imagement Docume       Imagement Doc                                                                                                    | Discharge<br>Date:            |                                    |                      |          |                                 |              |  |  |  |  |
| Referral Note10/25/22Electronic File Management Docume *****Initial Report10/25/22Point of Care*****Initial Interview00310/25/22Point of Care00301Medication Report00310/25/22Point of Care00301Patient Progress Notes05810/25/22Point of Care00302Initial Physical Assessment00310/25/22Point of Care00303Problem Activity00310/25/22Point of Care00303Physician Problem List10/25/22Point of Care00303Patient Summary10/25/22CDA*****Discharge Summary10/25/22CDA*****Health History Documents10/25/22CDA*****                                                                                                    | Select All                    | Description                        | 🔷 Dept.              | 🔷 Date   | 🜲 File Source                   | 🗢 Doc. Cd. 🔺 |  |  |  |  |
| Image: Mark Report10/25/22Point of Care*****Image: Image: Im                                             |                               | Referral Note                      |                      | 10/25/22 | 2 Electronic File Management Do | ocume *****  |  |  |  |  |
| Initial Interview00310/25/22Point of Care00304Medication Report00310/25/22Point of Care00301Patient Progress Notes05810/25/22Point of Care00302Initial Physical Assessment00310/25/22Point of Care00303Problem Activity00310/25/22Point of Care00303Problem Activity00310/25/22Point of Care00303Physician Problem List00310/25/22Point of Care00303Patient Summary10/25/22CDA•••••Discharge Summary10/25/22CDA•••••Health History Documents10/25/22CDA•••••                                                                                                    |                               | EMAR Report                        |                      | 10/25/22 | 2 Point of Care                 | *****        |  |  |  |  |
| Medication Report00310/25/22Point of Care00301Patient Progress Notes05810/25/22Point of Care00302Initial Physical Assessment00310/25/22Point of Care00303Problem Activity00310/25/22Point of Care00303Physician Problem List00310/25/22Point of Care00303Patient Summary10/25/22Physician Problem List Report•••••Patient Summary10/25/22CDA•••••Discharge Summary10/25/22CDA•••••Health History Documents10/25/22CDA•••••                                                                                                    |                               | Initial Interview                  | 003                  | 10/25/22 | 2 Point of Care                 | 00304        |  |  |  |  |
| Patient Progress Notes       058       10/25/22       Point of Care       00302         Initial Physical Assessment       003       10/25/22       Point of Care       00305         Problem Activity       003       10/25/22       Point of Care       00303         Physician Problem List       003       10/25/22       Point of Care       00303         Patient Summary       10/25/22       CDA       •••••         Pischarge Summary       10/25/22       CDA       •••••         Discharge Summary       10/25/22       CDA       •••••         Health History Documents       10/25/22       Health History       ••••••                                                                                                    |                               | Medication Report                  | 003                  | 10/25/22 | 2 Point of Care                 | 00301        |  |  |  |  |
| Initial Physical Assessment00310/25/22Point of Care00305Problem Activity00310/25/22Point of Care00303Physician Problem List10/25/22Physician Problem List Report••••••Patient Summary10/25/22CDA••••••Referral/Transition of Care Summary10/25/22CDA•••••Discharge Summary10/25/22CDA•••••Health History Documents10/25/22CDA•••••                                                                                                    |                               | Patient Progress Notes             | 058                  | 10/25/22 | 2 Point of Care                 | 00302        |  |  |  |  |
| Problem Activity       003       10/25/22       Point of Care       00303         Physician Problem List       10/25/22       Physician Problem List Report       •••••         Patient Summary       10/25/22       CDA       •••••         Referral/Transition of Care Summary       10/25/22       CDA       •••••         Discharge Summary       10/25/22       CDA       •••••         Health History Documents       10/25/22       CDA       •••••                                                                                                    |                               | Initial Physical Assessment        | 003                  | 10/25/22 | 2 Point of Care                 | 00305        |  |  |  |  |
| Physician Problem List       10/25/22       Physician Problem List Report       ••••••         Patient Summary       10/25/22       CDA       ••••••         Referral/Transition of Care Summary       10/25/22       CDA       ••••••         Discharge Summary       10/25/22       CDA       •••••••         Health History Documents       10/25/22       CDA       ••••••                                                                                                    |                               | Problem Activity                   | 003                  | 10/25/22 | 2 Point of Care                 | 00303        |  |  |  |  |
| Patient Summary       10/25/22       CDA       ••••••         Referral/Transition of Care Summary       10/25/22       CDA       ••••••         Discharge Summary       10/25/22       CDA       ••••••         Health History Documents       10/25/22       Health History       ••••••                                                                                                    |                               | Physician Problem List             |                      | 10/25/22 | 2 Physician Problem List Report | *****        |  |  |  |  |
| Referral/Transition of Care Summary       10/25/22       CDA       •••••         Discharge Summary       10/25/22       CDA       •••••         Health History Documents       10/25/22       Health History       ••••••                                                                                                    |                               | Patient Summary                    |                      | 10/25/22 | 2 CDA                           | *****        |  |  |  |  |
| Discharge Summary       10/25/22       CDA       •••••         Health History Documents       10/25/22       Health History       ••••••                                                                                                    |                               | Referral/Transition of Care Summar | У                    | 10/25/22 | 2 CDA                           | *****        |  |  |  |  |
| □ Health History Documents 10/25/22 Health History ▼                                                                                                    |                               | Discharge Summary                  |                      | 10/25/22 | 2 CDA                           | *****        |  |  |  |  |
|                                                                                                    |                               | Health History Documents           |                      | 10/25/22 | 2 Health History                | *****        |  |  |  |  |
| A P                                                                                                    | 4                             |                                    |                      |          |                                 | •            |  |  |  |  |

Document list complete. \* denotes unsigned.

Health History Report from Print EMR